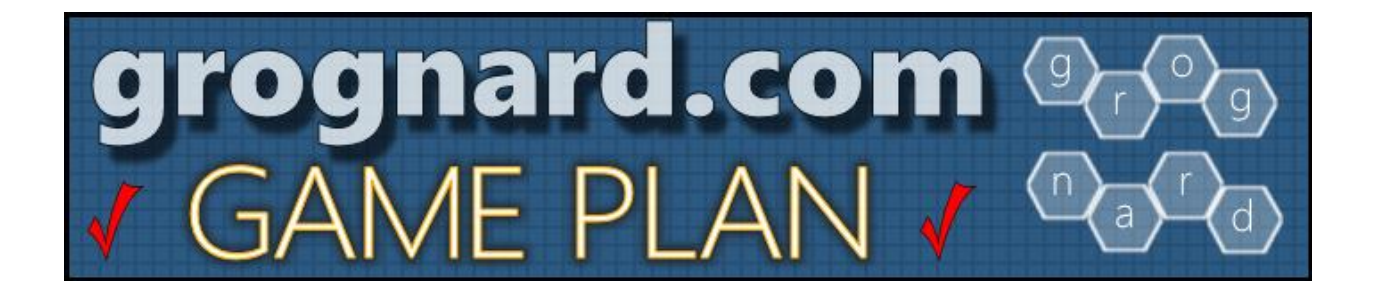

**Grognard Game Plan** is a free tool provided to registered Grognard.com site visitors to help organize convention play and other gaming sessions. Using Grognard Game Plan you can:

- List your gaming convention or event all registered Grognard.com site visitors will be able to see it.
- Host a Game/Session You can create game sessions at your convention, or any other listed convention.
- Specify the # of players needed for your game Other gamers can see available slots and join your game if they choose to.
- Join someone else's game It's as easy as clicking a "Join" button.

It's much simpler than exchanging dozens of emails, texts and phone calls to find out who is playing what, with whom, at what time, etc.!

**Grognard Game Plan** is totally free to use, but you **\*must**\* be a registered site visitor. The information that you provide when you register will only be used to facilitate Grognard site functions (like Grognard Game Plan) and will not be shared with **\*anyone**\* else. Period.

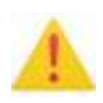

Your name, convention info and game info will be visible to all other registered Grognard users, so please don't enter any info that you would like to keep confidential (like your home address, phone #, etc.).

Review the next few pages to see how easy it is to get started with Grognard Game Plan!

| grognard<br>GAME<br>PLAN<br>FREE<br>Game Scheduling<br>and Planning<br>for your<br>Next Gaming<br>Convention                                                                                                    | After logging in to Grognard with your User ID and Password, look for<br>the "Grognard Game Plan" graphic and click it.                                                                                                    |                                                                                                    |  |  |  |  |
|----------------------------------------------------------------------------------------------------|----------------------------------------------------------------------------------------------------|----------------------------------------------------------------------------------------------------|--|--|--|--|
| This will take you to the<br>introduction screen. After<br>reviewing the information<br>there, click on the <b>"Proceed t</b><br><b>the Grognard Game Plan</b><br><b>page</b> " button.<br>You can also click the "Read<br>more about how Grognard<br>Game Plan works" link to get<br>more detailed instructions.<br>Finally, there's a link at the<br>bottom that takes you to the<br>Login/Registration page.                                                                                                    | to Grognard Gan<br>other gaming su<br>. List your ga<br>. Host a Gan<br>. Specify the<br>. Join someo<br>Much simpler th<br>time, etc.!<br>My Your name<br>any info that you<br>Grognard Gar<br>when you regis<br><i>Policy</i> | <image/> <text><list-item><list-item><list-item><list-item><list-item><text><text><list-item><list-item><list-item><text></text></list-item></list-item></list-item></text></text></list-item></list-item></list-item></list-item></list-item></text> |  |  |  |  |
| Events List         Sort My Events on Tc •         Oreate New Event/Convention         Sort My Events on Tc •         Oreate New Event/Convention         Sort My Events on Tc •         Create New Event/Convention         Sort My Events on Tc •         Create New Event Stat you are hosting       Green = Events that you have joined.         The "Events List" (or Conventions List) will appear. It will display all of the conventions/events that once again be at the Crowne Plaza White D'Agosta 12/2/2018 12/2/2018 Orea again be at the Crowne Plaza White D'Agosta 3/29/2019 3/31/2019 general stating atternoon of 3/28.       These ste functions are confidential and restricted to registered Grognard.com site users. Unsubhrized access is prohibited!       State State Sta |                                                                                                    |                                                                                                    |  |  |  |  |

|                                                                                                    |                                                                                     |                  | Cr            | eate I              | ivent                                    |  |
|----------------------------------------------------------------------------------------------------|-------------------------------------------------------------------------------------|------------------|---------------|---------------------|------------------------------------------|--|
| Create a new Convention by                                                                                                    | Back to Events List                                                                 |                  |               |                     |                                          |  |
| clicking the "Create New                                                                                                    |                                                                                     |                  |               | Enter Event Info    | rmation                                  |  |
| Event/Convention" button.                                                                                                    | E∨ent Titl                                                                          | e: My Te         | st E∨ent Tit  | le                  |                                          |  |
| Enter your Event's information:<br>Title, Description, Web Site (if<br>any), Start Date and End Date.                                                                                                    | Eve<br>Descriptio                                                                   | This is<br>ent   | my Test E     | vent Description    | n. It can be up to 512 characters long.  |  |
| We'll make our convention two days long.                                                                                                    | Event Web Sit                                                                       | e:               | vww.how-n     | ow.com              |                                          |  |
| Click the "Save Event" button.                                                                                                    |                                                                                     | (Full UR         | L including h | ttp:// or https://) | //                                       |  |
| That's it!                                                                                                    | Start Dat                                                                           | e: 12/22/        | 2018 [mr      | m/dd/yyyyy]         |                                          |  |
|                                                                                                    | End Dat                                                                             | e: 12/23/        | 2018 [mr      | m/dd/yyyy]          |                                          |  |
|                                                                                                    |                                                                                     |                  |               | Save Event          |                                          |  |
|                                                                                                    |                                                                                     |                  |               |                     |                                          |  |
|                                                                                                    | Back to Events List                                                                 |                  |               |                     | 1                                        |  |
| Events List                                                                                                    |                                                                                     |                  |               |                     |                                          |  |
| Create New Event/Convention Refresh Event/Con                                                                                                    | vention List So                                                                     | rt Order:        | My Events on  | Тор 🔻               |                                          |  |
| Blue = Events that you are hosting. Green = Events that you hav                                                                                                    | e joined.                                                                           |                  |               |                     |                                          |  |
| View Event Title Event Description                                                                                                    |                                                                                     | Host<br>Name     | Start Date    | End Date            | You'll be returned to the                |  |
| View Mark's Weekly Game Sunday night gaming set                                                                                                    | sion.                                                                               | Mark<br>D'Agosta | 12/2/2018     | 12/2/2018           | "Events List" screen and you             |  |
| View GMT East 2019 GMT East 2019 - White I again be at the Crowne P 2019. March 29-31 with available starting afternoor available starting afternoor available st | Plains NY - Will once<br>Plaza White Plains for<br>some gaming space<br>in of 3/28. | Mark<br>D'Agosta | 3/29/2019     | 3/31/2019           | will see your new Event<br>listed there. |  |
| View My Test Event Title This is my Test Event De to 512 characters long.                                                                                                    | s is my Test Event Description. It can be up Ma<br>512 characters long. DV          |                  | 12/22/2018    | 12/23/2018          |                                          |  |
| These site functions are confidential and restricted to registered Grognard.com site users.<br>Unauthorized access is prohibited!                                                                                                    |                                                                                     |                  |               |                     |                                          |  |

| Now let's create a Game for the<br>new Convention. Click on the<br>"View" button next to your new<br>Convention.<br>Because it is *your*<br>Convention, you will see the<br>"Event Info" screen, where you | Event Linfo         Event/Convention: My Test Event Title         VZZ2019         VZZ2019 |                                                                           |                    |  |  |
|----------------------------------------------------------------------------------------------------|----------------------------------------------------------------------------------------------------|---------------------------------------------------------------------------|--------------------|--|--|
| would make any changes you desired.                                                                                                    | Event Web Site (if any):                                                                                                    |                                                                           |                    |  |  |
| Click on the "Manage Event                                                                                                    | Start Date:                                                                                                    | 12/22/2018 [mm/dd/yyyy]                                                   |                    |  |  |
| Click on the Manage Event                                                                                                    | Ella Dale.                                                                                                    | 12223/2018 [mmoddyyyy]                                                    |                    |  |  |
| Games" button to go to the                                                                                                    | Delete This Event                                                                                                    | Save Event Changes                                                        | Manage Event Games |  |  |
| Game Creation screen.                                                                                                    | Back to Event/Convention List                                                                                                    | to functions we confidential and matricted to resistand Groenard Estampia | ne căn unare       |  |  |
| Event Games<br>Convention/Event: My Test Event Title<br>http://www.how-now.com<br>12/22/2018 - 12/23/2018                                                                                                  |                                                                                                    |                                                                           |                    |  |  |
| Back to Events List Click the "Create New                                                                                                    |                                                                                                    |                                                                           |                    |  |  |
| Prop                                                                                                    | Game/Session"<br>button and you'll see                                                                                                    |                                                                           |                    |  |  |
| Create New Game/Session List Sort Order: My Games at This Event on Top  the "Event Games" form                                                                                                    |                                                                                                    |                                                                           |                    |  |  |
| Blue = Games that you are hosting. Green = Games that you have joined.                                                                                                    |                                                                                                    |                                                                           |                    |  |  |
| View Host Name Game Name<br>No Matching Sessions/Games Found                                                                                                    | Players<br>Game Type Needed                                                                                                    | Joined Start Date Start Time                                              |                    |  |  |
| Back to Events List                                                                                                    |                                                                                                    |                                                                           |                    |  |  |
| These site functions are confidential and restricted to registered Grognard.com site users.<br>Unauthorized access is prohibited!                                                                          |                                                                                                    |                                                                           |                    |  |  |

|                                                                                                    |                                                                   | Create Gam                                                                                                    | e                                  |  |
|----------------------------------------------------------------------------------------------------|-------------------------------------------------------------------|----------------------------------------------------------------------------------------------------|------------------------------------|--|
| Enter the details<br>of the Game you'd<br>like to host.                                                                                                    |                                                                   | Event: My Test Event Title<br>http://www.how-now.com<br>1z/22/2018 - 1z/23/2018                                                           |                                    |  |
| Entor the number                                                                                                    | Back to Games List                                                | Enter Constenier Information                                                                                                    |                                    |  |
| of players                                                                                                    | Game Name:                                                        | Central America (Victory Games)                                                                                                    |                                    |  |
| required and the                                                                                                    |                                                                   |                                                                                                    |                                    |  |
| Start Date and                                                                                                    | Game Type:                                                        | Strategy-vvar Game                                                                                                    |                                    |  |
| Time.                                                                                                    | Game Description:                                                 | Victory Games 1980's classic Central America. Need four players (U.S., Soviet, <u>Sandanistas,</u><br><u>Contras</u> ). Willing to teach! |                                    |  |
| Click the "Save                                                                                                    | # Players Needed:                                                 | 4 (including you)                                                                                                    |                                    |  |
| Game" button and                                                                                                    | Start Date:                                                       | 12/22/2018 [mm/dd/yyyy]                                                                                                    |                                    |  |
| you're done!                                                                                                    | Start Time:                                                       | 09:00 Enter in hh:mm (24 hour) format (ex 22:1                                                                                            | 5 for 10:15 PM)                    |  |
|                                                                                                    |                                                                   | Save Game                                                                                                    |                                    |  |
|                                                                                                    | Game Details                                                      |                                                                                                    |                                    |  |
| Event: My Test Event Title<br>http://www.how.com<br>1072.0788 - 1073/0788                                                                                                    |                                                                   |                                                                                                    | When another player views          |  |
| Host Name:                                                                                                    | Game Details<br>Mark D'Agosta                                     |                                                                                                    | ability to "Join" just by clicking |  |
| Game Name:<br>Game Type:                                                                                                    | Strategy-War Game *                                               |                                                                                                    | a button!                          |  |
| Game Description:                                                                                                    | Victory Games' 1980's cold war classic. Need four playe<br>teach! | ers; U.S., Soviet, Sandanistas, and Contras. I'm willing to                                                                               | You can change your mind           |  |
| Total # Players Needed:                                                                                                    | 4 v (including you)                                               |                                                                                                    | and "Remove" yourself easily.      |  |
| start Date:                                                                                                    | 12/22/2018 [mm/dd/yyyy]                                           |                                                                                                    |                                    |  |
| Start Time:                                                                                                    | 09:00:00 [hh:mm] (24 hour format)                                 |                                                                                                    | Also, as the creator of the        |  |
| Player #1: Mark D'Agos                                                                                                    | Joined Players Names and Available Slots                          |                                                                                                    | Game, you are able to              |  |
| Player #2:                                                                                                    |                                                                   |                                                                                                    | "Remove" anyone that you do        |  |
| Player #3:                                                                                                    |                                                                   | InioL                                                                                                    | not want in your game.             |  |
| Player #4:                                                                                                    |                                                                   | triot.                                                                                                    |                                    |  |
| We hope you find the Grognard Game Plan to be a useful tool for organizing your Convention gaming<br>as well as your club or personal gaming sessions. Please contact Mark at <u>mark@grognard.com</u> if you<br>have any questions or run into any problems. |                                                                   |                                                                                                    |                                    |  |